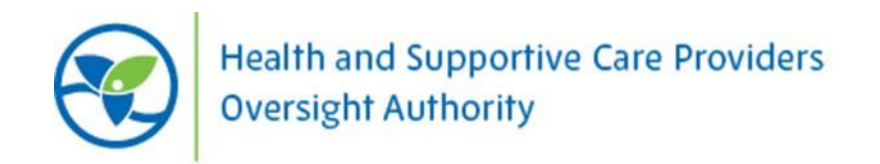

# **Employer Directory Guide**

### Introduction

Effective December 1, 2024, the Health and Supportive Care Providers Oversight Authority (HSCPOA) will have an online <u>Public Register of PSWs</u> which provides transparency for the public regarding the registered PSW workforce in Ontario. Through regulation, the public and employers can be confident that PSWs registered with HSCPOA are accountable for safe, quality, ethical care provided to Ontarians in their homes, hospitals, long-term care facilities, retirement homes, or other environments where services are provided.

To support employers, HSCPOA has implemented a secure Employer Directory whereby employers can view which PSWs within their organization are registered with HSCPOA and download a report. The information in this Employer Directory is identical to what is available on HSCPOA's <u>Public Register of PSWs</u>, but employers will have access to additional features which would enable them to more easily generate a list of all their employees and download a report for their records.

## To gain access to HSCPOA's Employer Directory, employers of PSWs must be approved by HSCPOA.

This Guide is intended to help employers navigate the process of obtaining approval and accessing HSCPOA's Employer Directory.

### **Collection, Use, and Disclosure of Information**

Information collected as part of HSCPOA's Employer Directory access process is collected under the authority of the *HSCPOA Act, 2021*, and the regulations made under this legislation. Information that is collected is used to determine each employer's eligibility for access to the Employer Directory.

## GAINING ACCESS TO THE EMPLOYER DIRECTORY

#### **Account Creation**

To gain access to HSCPOA's Employer Directory, you must be an approved representative. Employers can sign up in advance of December 1, 2024, when HSCPOA's regulations come into force.

To request access to the Employer Directory please send an email to <u>registration@hscpoa.com</u> using your work email account which includes the signature of the organization you work for.

The email should include the following:

- Name of Employer/Organization
- First and Last name of the person requesting access
- Direct work email address
- Facility/Site(s) name include all if requesting access to more than one location
- Facility/Site(s) address include all if requesting access to more than one location
- Phone number
- Position

Once HSCPOA has received the information above, the contact will be reviewed, and if approved, they will be granted access to the Employer Directory. An email will be sent to the contact's email address that was provided. Employer representatives are required to follow the steps outlined below:

#### 1. Check your email account for an email with the following subject line:

| From        | Subject                                                           |
|-------------|-------------------------------------------------------------------|
|             |                                                                   |
| HSCPOA Info | Confirm your Alinity Account for HSCPOA Employer Directory Access |

2. Open the email and click on "Complete registration":

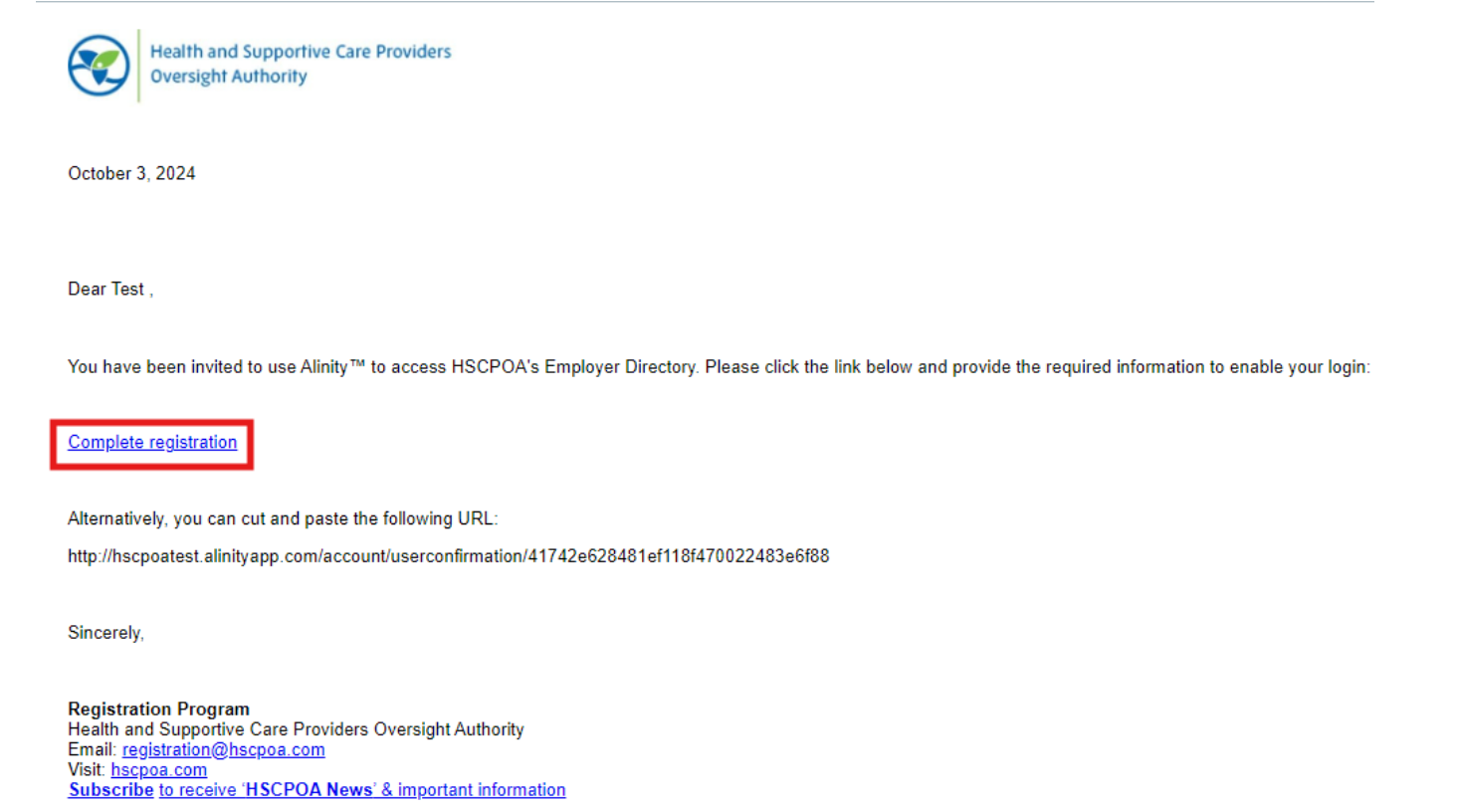

3. Set up a password according to the criteria and click "Save":

| Complete your profile                                                                                                    |                       |             |
|----------------------------------------------------------------------------------------------------|-----------------------|-------------|
| Email address<br>testemployer@mailinator.com                                                                                                    |                       |             |
| First name<br>Test                                                                                                    | Last name<br>Employer |             |
| Rules         Password must be 8 or more characters         Password cannot contain white space         Password cannot contain hash-symbols ("#").         Password must contain at least one upper-case and one         Password must contain at least one punctation character | lower-case character. |             |
| * Password                                                                                                    | * Confirm password    |             |
|                                                                                                    | •••••                 | ٢           |
|                                                                                                    |                       | Save Cancel |

#### Logging in to the Portal

4. Once you have created and saved your password, you will then be taken to the Login page of the portal. Enter your login information (email address and password):

| 🔒 Login                                                        |   |
|----------------------------------------------------------------|---|
| testemployer@mailinator.com                                    |   |
| •••••                                                          | ٥ |
| Login                                                          |   |
| Don't have an account? Please Sign up                          |   |
| or                                                             |   |
| Forgot your password?<br>Other login issues? Call 000-000-0000 |   |

 Please note that for security reasons, each time you login to a new device or periodically since you last logged into the portal on the same device, you will receive the message below. Please check your email for the verification code and you will be logged in once the code is entered:

| We have sent th<br>receive it shortly<br>nave the code en<br>prowser. | e code to your email address on file, if you don't<br>/ please check your junk folders as well. Once you<br>nter it exactly as shown in the email to authorize this |
|-----------------------------------------------------------------------|----------------------------------------------------------------------------------------------------|
| Enter the code                                                        | e sent to you                                                                                                    |
|                                                                       | Validate                                                                                                    |
|                                                                       |                                                                                                    |

#### **Accessing Employee Information**

Once logged in to the portal, you will land on the main dashboard as displayed below:

| HSCPOA<br>OSFSSS   | Test Enviro | onment | English (Canada) 🗸 🗸 | ? | <b>4</b> 0 | 🕑 <sup>Hi,</sup><br>Test Y |
|--------------------|-------------|--------|----------------------|---|------------|----------------------------|
| A Home             | A Home      |        |                      |   |            |                            |
| Ky groups          |             |        |                      |   |            |                            |
| My employees       |             |        |                      |   |            |                            |
| Powered by Alinity |             |        |                      |   |            |                            |

From here, select **My employees** in the left menu pane to access the list of your employees:

| 🔺 Home             |  |
|--------------------|--|
| Hy groups          |  |
| My employees       |  |
| Powered by Alinity |  |

This will generate a list of all your employees (test, not actual registrant records are shown below) that are registered with HSCPOA with an overview of general information (name, registration class, registration status, effective date of registration and expiry date of registration). Note: only registered PSWs with HSCPOA who have listed your organization as one of their employers will be included.

| irst Name                                                                                       |                                                         | Last Name                                  |    |                                         |             | Registratio                                              | n Nun     | nber                                                      |             |                                   |
|-------------------------------------------------------------------------------------------------|---------------------------------------------------------|--------------------------------------------|----|-----------------------------------------|-------------|----------------------------------------------------------|-----------|-----------------------------------------------------------|-------------|-----------------------------------|
|                                                                                                 |                                                         |                                            |    |                                         |             |                                                          |           |                                                           |             |                                   |
| mployer Name                                                                                    |                                                         |                                            |    |                                         |             |                                                          |           |                                                           |             |                                   |
|                                                                                                 |                                                         |                                            |    |                                         |             |                                                          |           |                                                           |             |                                   |
| Q Search                                                                                        |                                                         |                                            |    |                                         |             |                                                          |           |                                                           |             |                                   |
|                                                                                                 |                                                         |                                            |    |                                         |             |                                                          |           |                                                           |             |                                   |
| Search: >> 3 registrant(s) found                                                                |                                                         |                                            |    |                                         |             |                                                          |           |                                                           |             |                                   |
| Search: >> 3 registrant(s) found                                                                |                                                         |                                            |    |                                         |             |                                                          |           |                                                           |             |                                   |
| Search: >> 3 registrant(s) found                                                                |                                                         |                                            |    | Other Imp                               | ortan       | it Information ႔                                         | Disc      | ipline Committee                                          | e Outo      | omes 🔒                            |
| , Search: » 3 registrant(s) found<br>Registrant                                                 | ▲ Class                                                 |                                            | \$ | Other Imp<br>Status                     | ortan<br>\$ | it Information 🗴                                         | Disc<br>¢ | ipline Committer<br>Expires                               | e Outo<br>¢ | omes                              |
| L Search: » 3 registrant(s) found<br>Registrant<br>Barton, Clint (5086)                         | <ul> <li>Class</li> <li>Perso</li> </ul>                | anal Support Worker                        | ¢  | Other Imp<br>Status<br>Active           | ortan<br>\$ | t Information A<br>Effective<br>27-Sep-2024              | Disc<br>¢ | ipline Committee<br>Expires<br>30-Nov-2024                | e Outo      | omes ()<br>Details ;              |
| t search: » 3 registrant(s) found<br>Registrant<br>Barton, Clint (5086)<br>Rogers, Steve (5085) | <ul> <li>Class</li> <li>Perso</li> <li>Perso</li> </ul> | onal Support Worker<br>onal Support Worker | \$ | Other Imp<br>Status<br>Active<br>Active | ortan<br>\$ | t Information<br>Effective<br>27-Sep-2024<br>27-Sep-2024 | Disc<br>¢ | ipline Committee<br>Expires<br>30-Nov-2024<br>30-Nov-2024 | e Outo      | omes ()<br>Details ;<br>Details ; |

## **EXPORTING DATA REPORT**

One of the main functions of the Employer Directory is to provide the employer with timely information about registered PSW employees. You can use the *Search* function to search for specific employees within your organization by **First Name**, **Last Name** and/or **Registration Number**. Note: only registered PSWs with HSCPOA who have listed your organization as one of their employers will be listed.

The **Employer Name** field can be used to search for employees at a specific location if an organization has multiple locations across Ontario that you have been granted access to:

| My employees    |           |                     |  |
|-----------------|-----------|---------------------|--|
| First Name      | Last Name | Registration Number |  |
|                 |           |                     |  |
| Employer Name   |           |                     |  |
|                 |           |                     |  |
| <b>Q</b> Search |           |                     |  |

## You can export data from the database by selecting the export button as shown below:

| My employees                       |                         |                |                       |                       |           |
|------------------------------------|-------------------------|----------------|-----------------------|-----------------------|-----------|
| First Name                         | Last Name               |                | Registration Nur      | nber                  |           |
| Employer Name                      |                         |                |                       |                       |           |
| <b>Q</b> Search                    |                         |                |                       |                       |           |
| Q Search: >> 3 registrant(s) found |                         |                |                       |                       | *         |
|                                    |                         | Other Importar | nt Information 🛕 Disc | cipline Committee Out | comes 🌗   |
| Registrant                         | Class 🗢                 | Status 🗘       | Effective 🗘           | Expires 🗘             |           |
| Barton, Clint (5086)               | Personal Support Worker | Active         | 27-Sep-2024           | 30-Nov-2024           | Details > |
| Rogers, Steve (5085)               | Personal Support Worker | Active         | 27-Sep-2024           | 30-Nov-2024           | Details > |
| Romanoff, Natasha (5087)           | Personal Support Worker | Active         | 27-Sep-2024           | 30-Nov-2024           | Details > |

The **Data source** and **File format** fields will be automatically populated for ease of use. You may choose to change the file format of the data report; currently the other file format options are *Comma Separated Values (Text)* and *XML Document*. Please note that you are not able to change the data source.

| * Data source                      |   | * File format                   |   |
|------------------------------------|---|---------------------------------|---|
| Registrant-EmployerDirectoryExport | ~ | Microsoft Excel (version 2007+) | ~ |

registrant selected.

To provide flexibility with generating the data report, you have the option to select which data fields are populated on the report.

| Available fields                 | + All |
|----------------------------------|-------|
| Enter part of the name to filter |       |
| ApplicationUserSID               | +     |
| CommonName                       | +     |
| Conditions                       | +     |
| CurrentDate                      | +     |
| CurrentEffectiveDate             | +     |
| ExpiryTime                       | +     |
| FirstName                        | +     |
| FirstRegistrationDate            | +     |
| LastName                         | +     |
| ONPSWEducation                   | +     |
| PublicDirectoryComment           | +     |
| ReasonName                       | +     |
| RegistrantNo                     | +     |
| RegistrationStatus               | +     |

Select the **+ All** button to move all fields over to the **Included Fields** view; this will ensure the generated report includes all fields:

| Available fields                 | + All | * Included fields       | - All |
|----------------------------------|-------|-------------------------|-------|
| Enter part of the name to filter |       | - ApplicationUserSID    | ~     |
|                                  |       | – CommonName            | ^ V   |
|                                  |       | - Conditions            | ~ V   |
|                                  |       | – CurrentDate           | ~ ¥   |
|                                  |       | CurrentEffectiveDate    | ^ ¥   |
|                                  |       | – ExpiryTime            | ^ ¥   |
|                                  |       | – FirstName             | ^ ¥   |
|                                  |       | - FirstRegistrationDate | ^ V   |
|                                  |       | – LastName              | ^ V   |
|                                  |       | - ONPSWEducation        | ^ V   |
|                                  |       | PublicDirectoryComment  | ^ V   |
|                                  |       | – ReasonName            | ^ ¥   |
|                                  |       | – RegistrantNo          | ^ V   |
|                                  |       | - RegistrationStatus    | ^     |

• Alternatively, you can manually add single fields to be include in the report by selecting the + icon on the respective field:

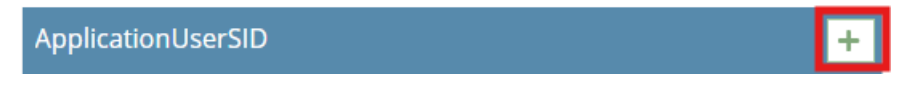

 You can also manually remove single fields from the report by selecting the – icon on the respective field:

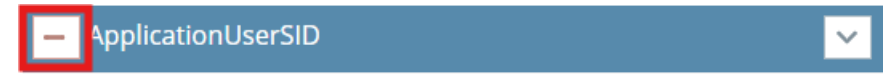

• You also have the option of changing the order of how the fields are viewed on the report by using the ascending and descending arrows associated with each field:

| – CommonName                             | ~ <b>~</b> |
|------------------------------------------|------------|
| - Conditions                             | ^ <b>~</b> |
| – CurrentDate                            | ^ <b>v</b> |
| <ul> <li>CurrentEffectiveDate</li> </ul> | <u>^ ~</u> |
| – ExpiryTime                             | ^ <b>v</b> |
| — FirstName                              | ^ <b>v</b> |

0

If you wish to remove all fields from the Included Fields view, select the - All button to move all fields back over to the **Available Fields** window:

| Available fields                 | + All | * Included fields       | - All |
|----------------------------------|-------|-------------------------|-------|
| Enter part of the name to filter |       | - ApplicationUserSID    | ~     |
|                                  |       | - CommonName            | ^ ¥   |
|                                  |       | - Conditions            | ~ ¥   |
|                                  |       | – CurrentDate           | ~ ¥   |
|                                  |       | - CurrentEffectiveDate  | ~ ¥   |
|                                  |       | – ExpiryTime            | ^ ¥   |
|                                  |       | – FirstName             | ^ ¥   |
|                                  |       | - FirstRegistrationDate | ^ ¥   |
|                                  |       | LastName                | ^ ¥   |
|                                  |       | - ONPSWEducation        | ^ ¥   |
|                                  |       | PublicDirectoryComment  | ^ ¥   |
|                                  |       | - ReasonName            | ^ ¥   |
|                                  |       | – RegistrantNo          | ^ ¥   |
|                                  |       | - RegistrationStatus    | ^     |

Once you have selected the fields to be included in the report, download a copy of the report to your device using the **Export** button:

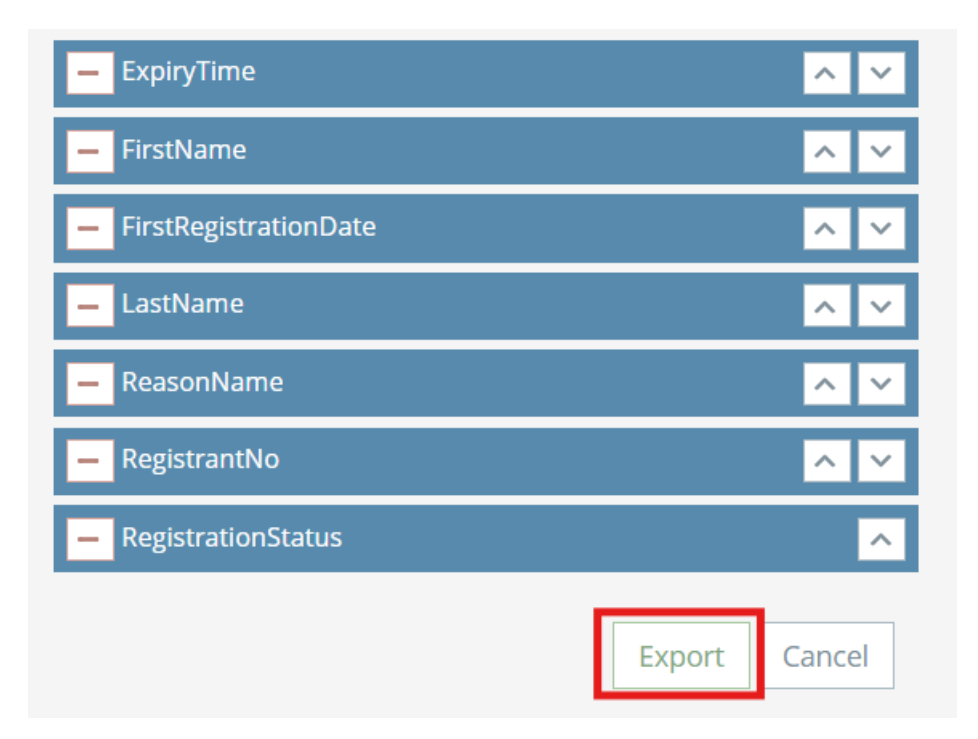

 A pop-up window will appear which allows you to select the location where you want to save the report. Navigate to your preferred folder and select **Save** to download the report using your preferred naming convention:

| 🧿 Save As                                          |                                               |                     |              | $\times$ |
|----------------------------------------------------|-----------------------------------------------|---------------------|--------------|----------|
| $\leftarrow$ $\rightarrow$ $\checkmark$ $\uparrow$ | > Documents                                   | ∨ C Sear            | ch Documents | م        |
| Organize   New folde                               | r                                             |                     | ≣ •          | • (?)    |
| 🚽 Downloads 🖈                                      | Name                                          | Date modified       | Туре         | Size     |
| Documents *                                        | Custom Office Templates                       | 2024-04-15 4:21 PM  | File folder  |          |
| Pictures 🖈                                         | OneNote Notebooks                             | 2024-09-18 12:18 PM | File folder  |          |
| 🕑 Music 🔹 🖈                                        | Zoom                                          | 2024-06-12 8:42 AM  | File folder  |          |
| 🔰 Videos 🔹 🖈                                       |                                               |                     |              |          |
| 🚞 Email Inquirie                                   |                                               |                     |              |          |
| 📒 Alinity Testin 🖈                                 |                                               |                     |              |          |
| ••••••••••••••••••••••••••••••••••••••             |                                               |                     |              | _        |
| File name: expor                                   | t_Registrant-EmployerDirectoryExport_20241004 |                     |              | ~        |
| Save as type: Micros                               | soft Excel Worksheet                          |                     |              | $\sim$   |
| ∧ Hide Folders                                     |                                               |                     | Save Ca      | ncel     |

For questions, please email: <a href="mailto:registration@hscpoa.com">registration@hscpoa.com</a>